# イベントのお知らせ

 ✿おはなし会(毎月第2・第4土曜日 11:00~)

 会場:吾妻まちづくりセンター 和室

 対象:3歳~ 内容:読み聞かせ、すばなし、手遊び、工作等

✿親子おはなし会(毎月第3金曜日 10:00~)
会場:吾妻まちづくりセンター 和室
対象:乳幼児と保護者 内容:乳幼児向けの読み聞かせ、手遊び等

#### ✿図書館まつり

日時:11月2日(土)・11月3日(日)

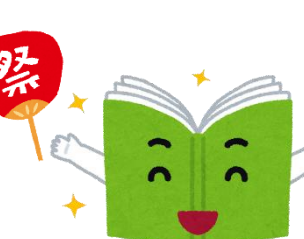

1.リサイクル本市 両日 9:30~17:00 吾妻分館入口 2.かしだしてつづき じぶんでピッピッ!

両日 9:30~17:00 吾妻分館カウンター

3.ミニ工作会「かさぶくろロケット」

2日13:00~14:00 3日 10:00~11:00 4.スペシャルおはなし会

2日 14:00~14:30 3日 11:00~11:30 5.展示「みんなのおすすめ本が知りたい!

-吾妻分館利用者のおすすめ本-」

11月1日(金)~26日(火)の期間中 吾妻分館の利用者のみなさんに教えていただいたおすすめの本を みなさんの書いた紹介文と共に展示します。

あなたのおすすめの本をみなさんに紹介してみませんか? 10月1日(火)よりみなさんのおすすめ本を募集しております。 紹介文を書いていただいた方にはクリアファイルをプレゼント! 記入用紙は吾妻分館カウンターに置いてあります。ぜひご参加ください。

### 編集・発行 所沢図書館吾妻分館 ☎04-2924-0249

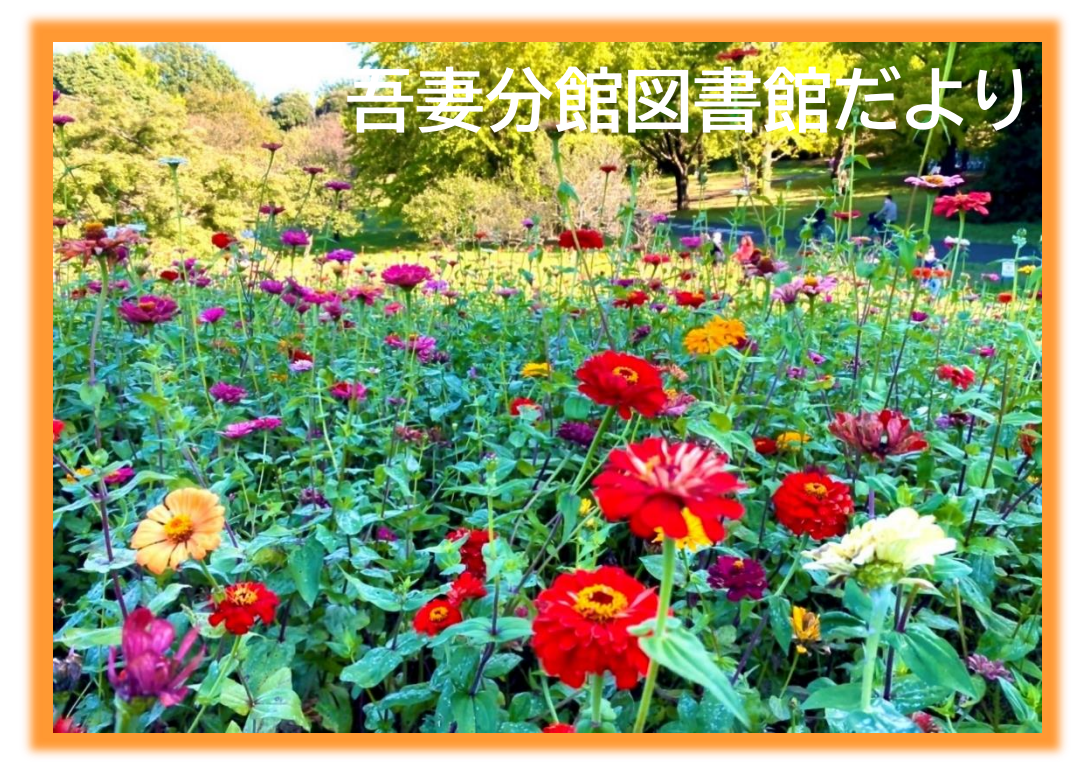

### No.69 2024年10月·11月号

#### ▽分館長より

すっかり秋めいてきました。秋と言えば、 「食欲の秋」や「スポーツの秋」のように、 〇〇の秋と呼ばれることも多いですが、 図書館ではやはり「読書の秋」を楽しみた いですね。

10月27日~11月9日は読書週間に 設定されています。今年の標語は「この一 行に逢いにきた」です。本の中には広大な 世界が広がっていますが、読書を通して、 様々な発見や体験をし、心に残る一行に 出会えた時の感動は何とも嬉しいもので す。

皆様も忙しい日々を過ごしているかと 思いますが、時にはホッと息をついて、読 書を楽しんでみてはいかがでしょうか。

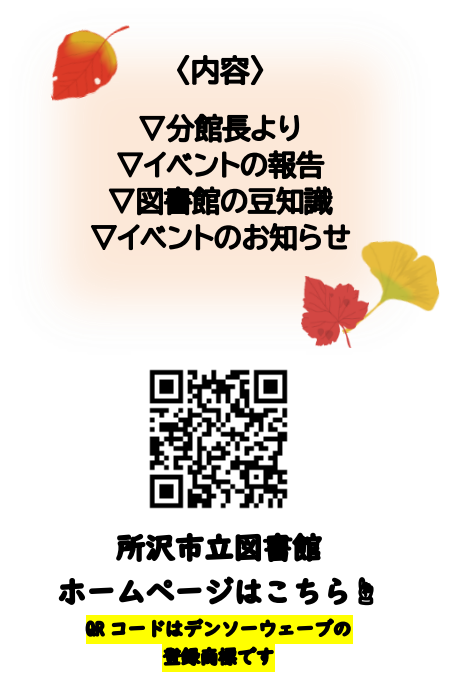

## イベントの報告 夏休み工作会 ふしぎな貯金箱をつくろう!

8月10日(土)に夏休み工作会「ふしぎな貯金箱をつくろう!」を開催しま した。今回は参加者の半数が1年生ということで、難しい作業もあったよう ですが、保護者の方と協力しながら楽しそうに工作に取り組んでいました。

貯金箱の形はみんな同じものを作ったのですが、身体の色と耳や手足を 思い思いの形にすることでいろいろな生き物になりました。思いもよらない 生き物が完成したのを見て、子ども達の発想力の豊かさに驚かされました。 同じ大きさ同じ素材でもそれぞれ個性が際立つ作品になり、完成品を大事 に抱えて満足そうに帰ってゆく姿が印象的でした。

夏休みの工作会は人気のイベントで私達スタッフも楽しみながら参加させ てもらっています。来年も皆さんに楽しく取り組んでもらえるような工作会を 企画したいと思います。

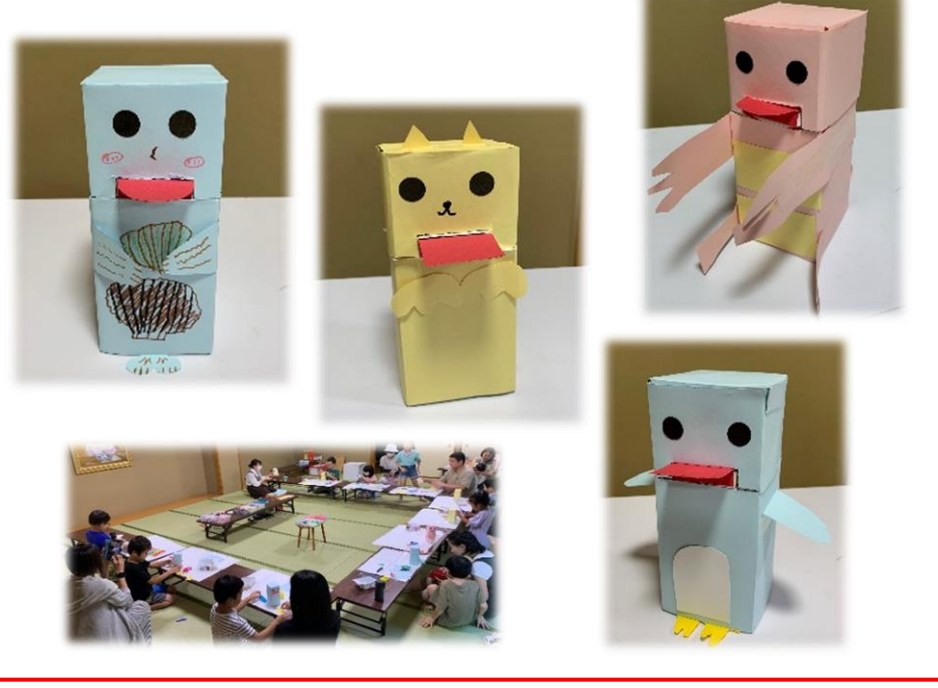

### 図書館の豆知識

~ シリーズ予約について(タブレット・スマートフォン版) ~

予約本を受け取るときに、上下巻を順番に受け取りたいと 思ったことはありませんか? 予約時に「シリーズ予約」の設定をすると、順番に受け取る ことができます。

<u>シリーズ予約とは、上下巻やシリーズものなどを予約する時に、指定</u> した順番で資料を受け取ることができる予約方法です。 図書館ホームページから、シリーズ予約の設定を行います。

- 1. 【スマホをご利用の方はこちら】を押し「ログイン」する。
- 本を検索し、先に読みたい1冊目の下の【予約候補】を押す。【前の画面に戻る】を押し、ひとつ前の画面から次に読みたい2冊目の下の【予約候補】を押す。同じ作業を繰り返し、シリーズ予約したい本を全て【予約候補】に入れる。
- 4. 予約候補のページに組みたい本が入っているのを確認して【予約登録へ】を押す。
- 5. 「受取方法」を「指定順での受取を希望する」にチェックし「予約 資料」に受け取りたい順番の数字を入れる。【確認ページへ】を押 す。表示された内容に間違いがなければ【OK】を押す
- 「予約一覧」→【シリーズ予約組替・解除】を押して開き、一覧の 最下部にシリーズとして書名と確保順の数字が入っていれば、設定 の完了です。

※シリーズ予約の方法はいくつかあります。今回紹介したのは一例です。

カウンターでもシリーズ予約にすることができますので、 お気軽に職員にお声がけください。